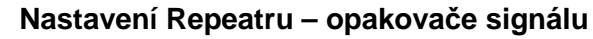

Manuály jsou vytvářeny firmou SAO Computers jako bezplatná podpora klientů. www.saocomp.cz

# Manuál nastavení Repeatru TP-Link

### Rychlé nastavení pomocí tlačítka WPS

-zapneme Repeater do zásuvky v blízkosti svého bezdrátového zařízení (TP-Link, Tenda, ...)

-stiskneme tlačítko WPS na svém směrovači -stiskneme tlačítko na Repeatru. Tlačítko RE by mělo přestat blikat a začne svítit.

#### Nastavení pomocí kabelu:

Připojíme počítač pomocí UTP kabelu k Repeatru (musíme být v dosahu signálu z našeho routeru). Zapojíme extender do elektrické zásuvky.

Spustíme webový prohlížeč na Vašem počítači a vepíšeme adresu <u>http://tplinkrepeater.net</u> do adresního řádku. Jméno i heslo je admin a klikneme na login.

Budeme vyzváni k změně hesla.

#### Dostaneme se do Rychlého nastavení.

#### ZvolímeOblast: Česká republika

| TP-LINK<br>TL-WA85ORE | Rychlé<br>nastavení | Nastavení      |                | Čeština | ~      |
|-----------------------|---------------------|----------------|----------------|---------|--------|
|                       | Hostitels           | tá síť 2,4 GHz |                |         | Shmutí |
| Oblast                |                     |                | Nastavení sítě |         |        |
| Oblast:               | Česká re            | publika        |                | ¥       |        |
|                       |                     |                | C              | Idejít  | Další  |

Z nabídky sítí v našem dosahu si vybereme tu naši a vepíšeme hostitelské heslo (WPA2 šifru)

| A850RE     | Rychlé<br>nastavení | Nastavení   | č                               | eština   |      |
|------------|---------------------|-------------|---------------------------------|----------|------|
|            | Hostitelská         | siť 2,4 GHz |                                 |          | Shmu |
| •          |                     | 0           |                                 |          | 0    |
| Oblast     |                     |             | Nastavení sítě                  |          |      |
| ID<br>0 1  | SSID<br>TEST_1      | Signál      | MAC adresa<br>C8:3A:35:47:2C:68 | Zabezpeč | ení  |
| <b>@</b> 2 | NavstevaR           | att         | 22:15:6D:8B:8B:F1               | â        |      |
| Hostitel   | ské heslo 2,4 GHz:  |             |                                 |          |      |
|            |                     | Další       |                                 |          | н    |

#### Dole klikneme na Další

| •                         |                              |                           | •     |
|---------------------------|------------------------------|---------------------------|-------|
| Dblast                    |                              | Nastavení sítě            |       |
| Rozšířené 2,4 GHz SSID:   | NavstevaR                    | Kopírovat hostitelské SSI | D     |
|                           | 🗌 Skrýt vysílaní SSID        |                           |       |
| Poznámka: Heslo rozšířene | é sítě 2,4GHz je stejné jako | o heslo hostitelské sítě. |       |
|                           |                              |                           |       |
|                           |                              | Znět                      | Dalčí |

### A dáme Ukončit

| P-LINK<br>NABSORE | Rychlé<br>nastavení         | Nastavení   |                                       | Čeština            |       |
|-------------------|-----------------------------|-------------|---------------------------------------|--------------------|-------|
|                   | Hostitelská                 | síť 2,4 GHz |                                       |                    | Shrnu |
| Oblast            |                             | •           | Nastavení sítě                        |                    |       |
|                   | 2,4GHz<br>Směrovač          |             | Opakovač<br>signálu                   | <b>7</b><br>2,4GHz |       |
| Smē               | rovač                       |             | 🕼 Opakovač signálu                    |                    |       |
| Bezdráto<br>SSID: | vá síť 2,4 GHz<br>NavstevaR |             | Bezdrátová síť 2,4 GH<br>SSID: Navste | iz<br>vaR          |       |
| Heslo:            | Navsteva                    |             | SSID: Vypnot<br>Heslo: Navste         | it<br>Va           |       |
|                   |                             |             | _                                     |                    |       |
|                   |                             |             |                                       | Zpēt Uk            | ončit |

Tímto máme repeater nastaven.

# Přemístění

Pro získání lepší kvality signálu zapojíme repeater napůl cesty mezi váš router a oblasti, kam Wifi nedosahuje. Je potřeba, aby v místě, kde umístíme repeater, byl ještě signál z našeho routeru. Nelze přenášet signál, který nepřichází na repeater.

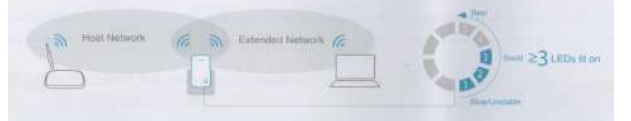

# Závěr:

Repeater můžeme použít jako opakovač signálu, tzn. přijímá signál z našeho routeru a posílá ho dále. Pomocí ethernetového kabelu můžeme repeater připojit k jakémukoliv ethernetovému zařízení (Blu-ray přehrávač, herní konzole, Set top box,...).